## 浙江工商大学第四届"互联网+"大学生创新创业大赛暨

## 第四届浙江省"互联网+"大学生创新创业大赛选拔赛报名方式

1、报名时间:即日起至5月10日止。

2、登录"全国大学生创业服务网"(cy.ncss.cn)或者微信公众号(名称为"全国大学生创业服 务网"或"中国'互联网+'大学生创新创业大赛") 报名。

3、登录浙江工商大学教务网→竞赛&创新活动网(http://10.11.107.15/)报名。

4、主体赛和"青年红色筑梦之旅"活动需完成上述两步骤方为有效报名,留学生组暂时只需 完成竞赛&创新活动网报名。

5、登陆"全国大学生创业服务网"(http://cy.ncss.org.cn/)报名步骤:

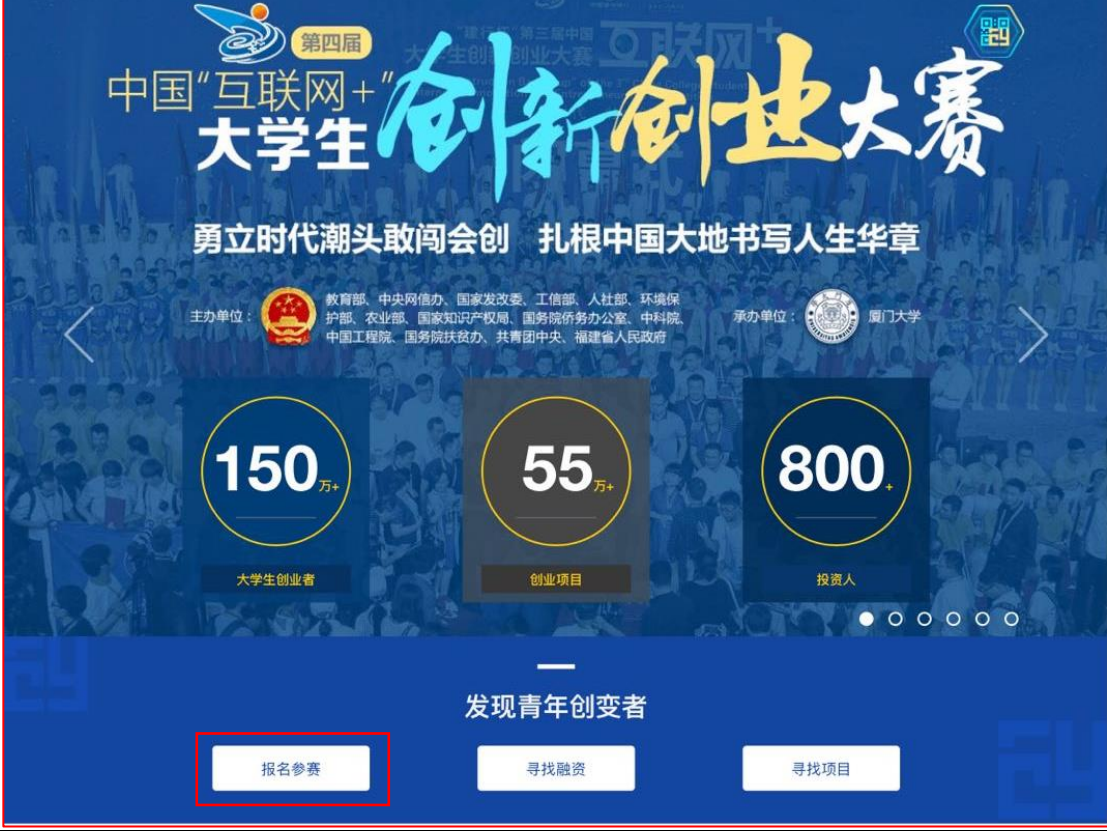

| 全国大学生创业服务网<br>cy.ncss.org.cn                   |                                                                                                    |                                                                                             |                                                           |
|------------------------------------------------|----------------------------------------------------------------------------------------------------|---------------------------------------------------------------------------------------------|-----------------------------------------------------------|
|                                                | 用户登录 <sub>诸使用 [学信网账号] 进行登录<br/>大创网表用户请使用和原大创网账号 (手机号)相同的学作<br/>大创网账号信息。</sub>                                               | 11時号进行登录,以便找回原                                                                              |                                                           |
|                                                | <ul> <li>▲ 手机号/身份证号/邮箱</li> <li>▲ 密码</li> <li>■ 验证码</li> <li>① 验证码</li> <li>① 登录</li> <li>找回用户名 找回客码</li> <li>注册</li> </ul> | 日本注册服名                                                                                      |                                                           |
| 新职业   关于创业<br>主管部门:中华人民共和国教育<br>声ICP音15029560号 | <b>/网   联系我们</b><br>第 版权所有:全国高等学校学生信息咨询与就业描导中心                                                                              | L<br>L<br>L<br>L<br>L<br>L<br>L<br>L<br>L<br>L<br>L<br>L<br>L<br>L<br>L<br>L<br>L<br>L<br>L | <ul> <li>一、一、一、一、一、一、一、一、一、一、一、一、一、一、一、一、一、一、一、</li></ul> |

登录页面,填写账号(注册账号使用的手机号)、密码、验证码进行登录。

若忘记密码,则点击忘记密码跳转到"找回密码"页面,若未注册则点击注册按钮跳转"用户注

册"页面。

|                                 | 育学生信息网 (学信风                          | <b>()</b><br>1))* () | Kadi            | 8           | 首页   联系我们 |
|---------------------------------|--------------------------------------|----------------------|-----------------|-------------|-----------|
|                                 | 欢ì                                   | 印注册                  | 学信网账号           | 已有学信网账号     | 立即登录      |
| 注册成功后可以使用<br>( <u>什么是学信网账</u> 号 | 計中国研究生招生信息网、阳光高<br><u>そ?  了解更多</u> ) | 考、学信                 | 当案、全国征兵网、全国大学生的 | 则业服务网提供的服务。 |           |
| 国籍/地区 *                         | 中国大陆                                 |                      |                 |             |           |
| 手机号 *                           | 0086 •                               |                      |                 |             |           |
| 校验码 *                           | 免费获取                                 |                      |                 |             |           |
| 密码 *                            |                                      |                      |                 |             |           |
| 密码确认 *                          |                                      |                      |                 |             |           |
| 证件类型 *                          | 中华人民共和国居民身份证 🔻                       |                      |                 |             |           |
| 证件号码 *                          |                                      |                      |                 |             |           |
| 姓名 *                            |                                      |                      |                 |             |           |
| 安全邮箱                            |                                      | 请使用有                 | 可效邮箱            |             |           |
|                                 | 请牢记您设置的密保问题及答案,                      | 以便于您                 | 您忘记密码时通过此"密保问题、 | 答案"找回密码。    |           |
| 密保问题1                           | 请选择   ▼                              | 答案                   |                 |             |           |
| 密保问题2                           | 请选择    ▼                             | 答案                   |                 |             |           |

填写相应信息,进行注册。注册成功后返回登录页面,登录后弹出以下页面。

| 全国大学生创业服务网<br>cy.ncss.org.cn                                                                                                    | 188   退出 |
|----------------------------------------------------------------------------------------------------|----------|
| 请您进行身份选择                                                                                                    |          |
| 創业者       专家         已有60万+大学生创业项目入驻大学生创业服务网。       已有1000+投资人入驻大学生创业服务网。         「「」」」」」       「」」」」       「」」」」       「」」」」       「」」」」       「」」」」       「」」」」       「」」」」       「」」」」       「」」」」       「」」」」       「」」」」       「」」」」       「」」」」       「」」」       「」」」       「」」」       「」」」       「」」」       「」」」       「」」」       「」」」       「」」」       「」」」       「」」」       「」」」       「」」」       「」」」       「」」」       「」」」       「」」」       「」」」       「」」」       「」」」       「」」」       「」」」       「」」」       「」」」       「」」」       「」」」       「」」」       「」」」       「」」」       「」」」       「」」」       「」」」       「」」」       「」」」       「」」」       「」」」       「」」」       「」」」       「」」」       「」」」       「」」」       「」」」       「」」」       「」」」       「」」」       「」」」       「」」」       「」」」       「」」」       「」」」       「」」」       「」」」       「」」」       「」」」       「」」」       「」」」       「」」」       「」」」       「」」」       「」」」       「」」」       「」」」       「」」」       「」」」       「」」」       「」」」       「」」」       「」」」       「」」」       「」」」       「」」」       「」」」       「」」」       「」」」       「」」」       「」」」       」」」       」」」」       」」」 <th></th> |          |
| 全国大学生创业服务网(cy.ncss.org.cn),是中华人民共和国教育部唯一专门宣传、鼓励、引导、帮助大学生创业的宣方网站。<br>网站于2011年3月29日,由现任中共中央政治局常委,十二届全国政协主席侴正声,现任中央政治局委员,国务院副总理刘延东步<br>在教育部高校学生司的指导下,全国高等学校学生信息咨询与领业指导中心负责网站具体运营。                                                                                                    | 共同开通。    |
| 新理业         关于创业网         联系我们            主管部门:中华人民共和国教育部         版灯所有:全国高等学校学生信息咨询与就业指导中心         日本の日本           市にP着15029560号         大創网APP下載                                                                                                    |          |

注册成功后可选择进行身份选择:创业者或专家。也可以继续浏览网站。

立即创建项目(学生)-完善个人信息。

| 全国大学生创业服务网<br>cy.ncss.org.cn | 首页         | 投融资·            | 创业孵化             | 筑梦之旅        | 188 33 188 |
|------------------------------|------------|-----------------|------------------|-------------|------------|
|                              |            |                 |                  |             |            |
|                              |            | 完善              | 个人信息             |             |            |
|                              | 成为自        | 创业者后才可创建项       | <b>〕目,并开始报名参</b> | 和大赛。        |            |
|                              | <b>O</b> - | (               | 2                | 3           |            |
| 基本信                          | 注册账号       | 提交目             | 申请信息             | 申请成功        |            |
|                              | _          |                 |                  |             |            |
|                              | * 个人头像     |                 | 点击上传             | ]           |            |
|                              |            |                 | 仅支持JPG、G         | IF、PNG格式,文件 | 少于3M       |
|                              | *真实姓名      | 张子涵             |                  |             |            |
|                              | *证件类型      | 居民身份证           |                  |             |            |
|                              | *证件号码      | 6***********5   |                  |             |            |
|                              | * 手机号码     | 188****0039     |                  |             |            |
|                              | *电于邮相      | <b>庐船</b> 八电于即相 |                  |             |            |
| 電局子                          | 防信息        |                 |                  |             |            |
|                              | *学历层次      | 请选择您的最高等        | 学历层次             | *           |            |
|                              | *所在院校      | 请选择所在院校         |                  | Ŧ           |            |
|                              | *入学时间      | 请选择             |                  |             |            |
|                              | *毕业时间      | 诸选择             |                  |             |            |
|                              | *专业名称      | 请输入专业名称,        | 最多30字            |             |            |
|                              |            | 1               | 是交申请             |             |            |

点击"立即创建项目"后,需完善个人信息且通过最高学籍学历信息验证后方可进行创建项目、 报名参赛等操作。填写的相关信息如上所示,包括:个人头像、电子邮箱、所在院校、入学

|   | 国大学生创业服务网<br>/.ncss.org.cn                       | 首页                                             | 投融资 🗸      | 创业孵化                                 | 筑梦之旅  | Č | ) 张 <b>王</b> 王王 |  |
|---|--------------------------------------------------|------------------------------------------------|------------|--------------------------------------|-------|---|-----------------|--|
| 7 |                                                  | <b>个人信息却</b><br>创建项目,参加 <sup>•</sup><br>创建项目 → |            | <b>,请立刻代</b><br>20新创业大赛<br>建, 透画个人中心 | 刘建项目! |   |                 |  |
| 렌 | 新职业   关于创业网<br>主答部门:中华人民共和国被育部<br>京ICP曾15029560号 | <b>联系我们</b><br>版权所有:全国高等学校                     | 学生信息咨询与就业指 | 绿中心                                  |       |   |                 |  |

年份及毕业年份、学历层次、专业名称。

| 2 | 全国大学生创业服务网<br>cy.ncss.cn | 首页          | 投融资・              | 创业孵化                 | 筑梦之旅                                                                                                    | International Group | 论 ж_ | 退出 |
|---|--------------------------|-------------|-------------------|----------------------|----------------------------------------------------------------------------------------------------|---------------------|------|----|
|   |                          |             |                   |                      |                                                                                                    |                     |      |    |
|   |                          |             |                   | 创建项目                 |                                                                                                    |                     |      |    |
|   |                          | 基本信息        |                   |                      |                                                                                                    |                     |      |    |
|   |                          |             |                   |                      |                                                                                                    |                     |      |    |
|   |                          | *坝目logo     |                   |                      | PNC终于 立件小王2M                                                                                                    |                     |      |    |
|   |                          | 雨日夕秋        | (2017年7年1月月)      | 天夕王20字               |                                                                                                    |                     |      |    |
|   |                          | *坝日石利       | 提示:提交成功           | 不多于20子<br>后,项目名称不可修改 |                                                                                                    |                     |      |    |
|   |                          | *所在地        | 请选择盲              | • 请送                 | 野市 •                                                                                                    |                     |      |    |
|   |                          | *所属领域       | 请选择所属领            | 页域                   |                                                                                                    |                     |      |    |
|   |                          | 项目介绍        |                   |                      |                                                                                                    |                     |      |    |
|   |                          | *项目概述       | 可拆分为产品            | 描述、用户群体、项目           | 愿景、竞争对手等方                                                                                                    |                     |      |    |
|   |                          | ->=         | 面详细描述,            | 不超过1000字。            |                                                                                                    |                     |      |    |
|   |                          |             |                   |                      |                                                                                                    |                     |      |    |
|   |                          |             |                   |                      |                                                                                                    |                     |      |    |
|   |                          |             |                   |                      | 0/1000                                                                                                    |                     |      |    |
|   |                          | *创始人简介      | 一句话介绍自            | 己,字数要求不超过50          | 字                                                                                                    |                     |      |    |
|   |                          |             |                   |                      |                                                                                                    |                     |      |    |
| C | 今国士学生创业服务网               | ×           |                   |                      |                                                                                                    |                     | 60   |    |
| ۳ | cy.ncss.cn               | 自贝          | 投融資▼              | 包山业孵化                | 筑梦乙脈                                                                                                    | International Group | (F)  | 和  |
|   |                          |             |                   |                      |                                                                                                    |                     |      |    |
|   |                          |             |                   | 创建项                  | E                                                                                                    |                     |      |    |
|   |                          |             | 请认真<br>₽浴↓□≠      | 、如实填写信息<br>(本分了解项目信) | ・<br>,尽可能填写得完善<br>自后 オ会油会号否約                                                                                                    | ۲.a                 |      |    |
|   |                          |             |                   | 团队成                  |                                                                                                    | <b>H</b>            |      |    |
|   |                          |             |                   |                      | <b>~</b>                                                                                                    |                     |      |    |
|   |                          |             |                   | 郑                    | -                                                                                                    |                     |      |    |
|   |                          |             |                   | 团队角色: f              | うまん しょうしょう しょうしょう しょう |                     |      |    |
|   |                          |             |                   | 学校:浙山                | 而大学                                                                                                    |                     |      |    |
|   |                          |             |                   |                      |                                                                                                    |                     |      |    |
|   | ①提示:至少添加3名注册             | 用户(登录大创网且完善 | <b>个人信息)</b> 为团队员 | 成员才可报名参赛。            |                                                                                                    |                     |      |    |
|   |                          |             | _                 | 指导老                  | 师                                                                                                    | •                   |      |    |
|   |                          |             |                   |                      |                                                                                                    |                     |      |    |
|   |                          |             |                   |                      | Fil                                                                                                    | •                   |      |    |
|   |                          |             | _                 |                      | U                                                                                                    | •                   |      |    |
|   |                          |             |                   | 完成创                  | 建                                                                                                    |                     |      |    |
|   |                          |             |                   |                      |                                                                                                    | 1                   |      |    |
|   |                          |             |                   |                      |                                                                                                    |                     |      |    |

## 点击"个人主页",进行报名。

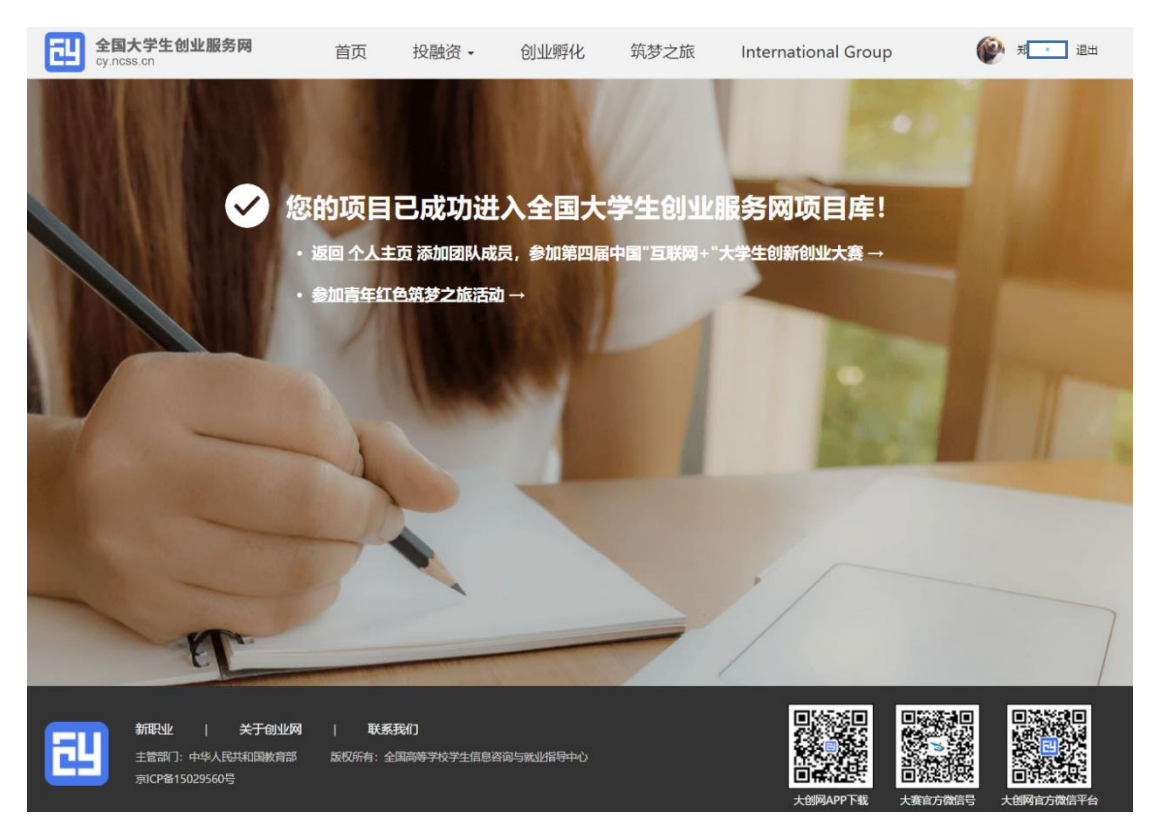

进入个人主页后,添加团队成员后(通过邀请方式添加,被邀请的团队成员须为注册用户且 完成:登录大创网-选择创业者身份-完善个人信息的步骤),选择参加的赛道。

注意:如需报名参加大赛,需添加团队成员信息,且团队成员至少为三人(包括项目创始人)。

主体赛报名方式:点击进入第一个通道(参加第四届互联网+大赛)进行报名;

"青年红色筑梦之旅"活动报名方式:点击第二个通道(参加青年红色筑梦之旅活动) → 完

成报名 → 再点进第一个通道上交申报材料。

| 17時期期<br>                           | ∠ ○                | 参加第四届互联网+大赛 →<br>参加青年红色筑梦之旅活动 → |
|-------------------------------------|--------------------|---------------------------------|
| <b>郑</b><br>团队角色:项目创始人<br>学校:浙江工商大学 | <b>潘</b><br>等待对方确认 |                                 |

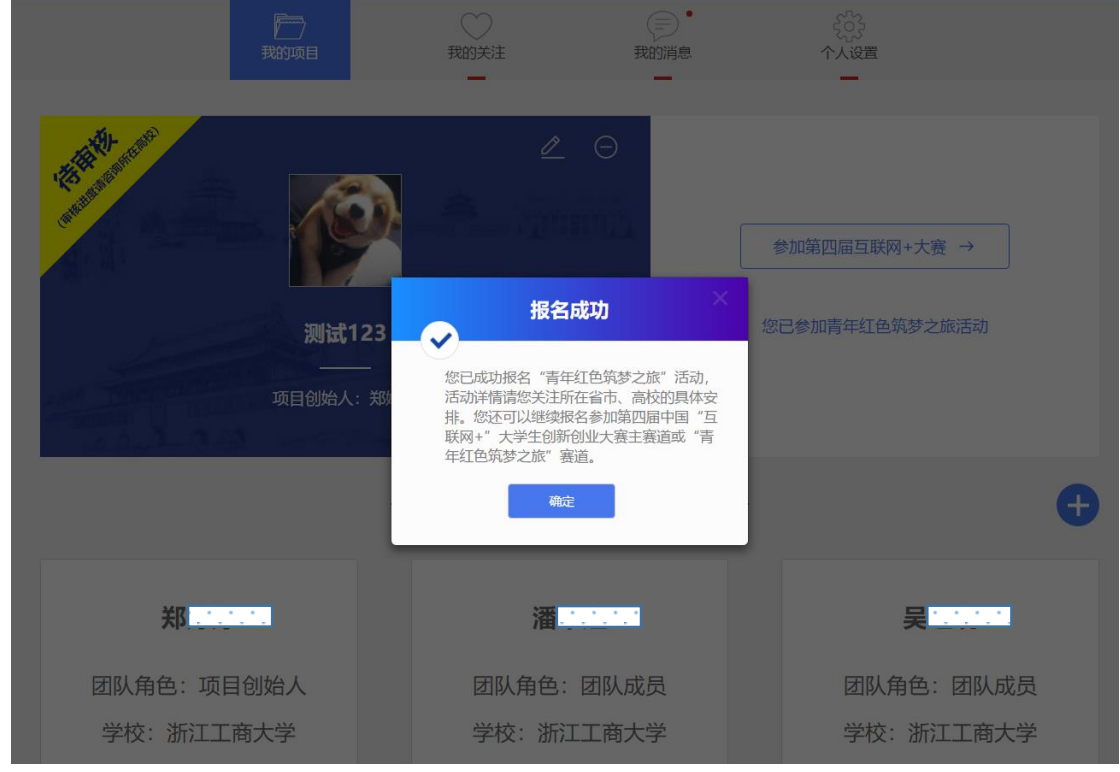

或通过微信公众号(名称为"全国大学生创业服务网")报名。

注意:微信报名方式与上述网页报名方式相同。

| く微信      | 全国大学生创                                                   | 业服务网 🗕  | く返回          | Ĕ                                                                                                    | 页       |                                                                                                    |
|----------|----------------------------------------------------------|---------|--------------|----------------------------------------------------------------------------------------------------|---------|----------------------------------------------------------------------------------------------------|
| _        |                                                          | 9       | 1 全国大学主任全部方用 | 为了获得更好的体验,                                                                                                    | 请使用电脑版法 | 『览器。<br>nemational Group 8巻(8巻)8巻(8巻)                                                                                                    |
|          | 你好,欢迎关注全国大<br>网!<br>报名参赛<br>大赛动态<br>获奖名单<br>大赛咨询<br>评语查询 | ★学生创业服务 |              | المحالية         المحالية         المحالية |         | 1       1       1       1       1       1       1       1       1       1       1       1       1       1       1       1       1       1       1       1       1       1       1       1       1       1       1       1       1       1       1       1       1       1       1       1       1       1       1       1       1       1       1       1       1       1       1       1       1       1       1       1       1       1       1       1       1       1       1       1       1       1       1       1       1       1       1       1       1       1       1       1       1       1       1       1       1       1       1       1       1       1       1       1       1       1       1       1       1       1       1       1       1       1       1       1       1       1       1       1       1       1       1       1       1       1       1       1       1       1       1       1       1       1       1       1       1       1       1                                                                                                          |
| <u>.</u> | = 创业大赛                                                   | 公益助创    | 通知           | 30年表達通知<br>成型がからからからし、以早高をつき目が安く社会者を一<br>ぶから、<br>(1999-14-00)                                                                                                    | 通新      | <b>オクロキ事成</b><br>1975年1月1日日<br>1975年1月1日日<br>1975年1月1日<br>1975年1月1日<br>1975年1月1日<br>1975年1月1日<br>1975年1月1日<br>1975年1月1日<br>1975年1月1日<br>1975年1月1日<br>1975年1月1日<br>1975年1月1日<br>1975年1月1日<br>1月1日日<br>1月1日<br>1月1日日<br>1月1日日<br>1月11日日<br>1月11日日<br>1月11日日<br>1月11日日<br>1月11日日<br>1月11日日<br>1月11日日<br>1月11日日<br>1月11日日<br>1月11日日<br>1月11日日<br>1月11日日<br>1月11日<br>1月11日日<br>1月11日日<br>1月11日日<br>1月11日日<br>1月11日日<br>1月11日日<br>1月11日日<br>1月11日日<br>1月11日日<br>1月11日日<br>1月11日日<br>1月11日日<br>1月11日日<br>1月1 |

6、浙江工商大学竞赛&创新活动网报名方式:

登陆浙江工商大学教务网→竞赛&创新活动网(http://10.11.107.15/),输入用户名和密码(用 户名和初始密码均为学号,登陆后可修改密码)→点击登录→选择竞赛入口→在竞赛列表中 选择"浙江工商大学第四届'互联网+'大学生创新创业大赛"→竞赛管理→竞赛报名→ 填写并上 传"浙江工商大学'互联网+'大学生创新创业大赛报名表"、商业计划书及其他相关材料。

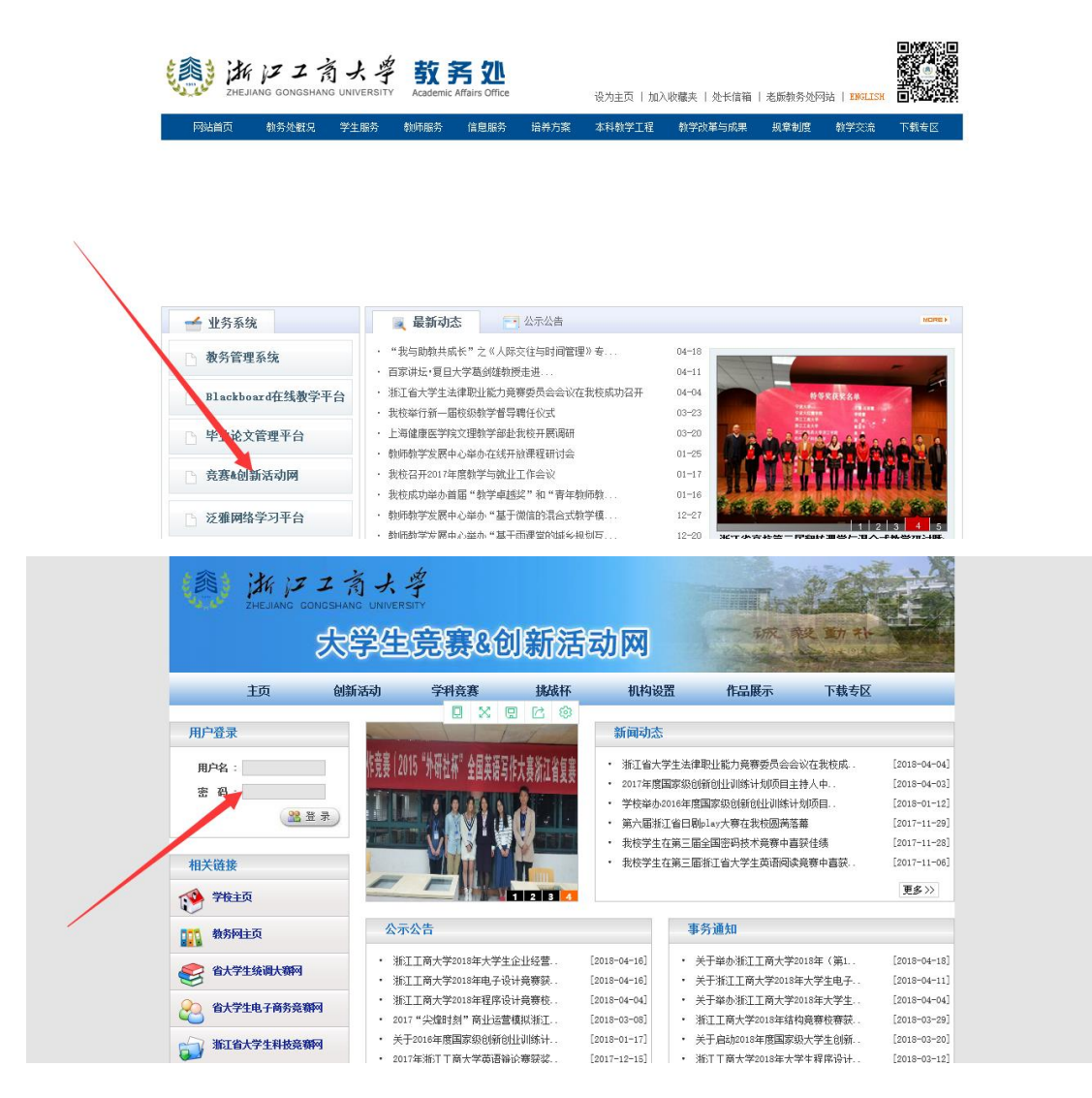

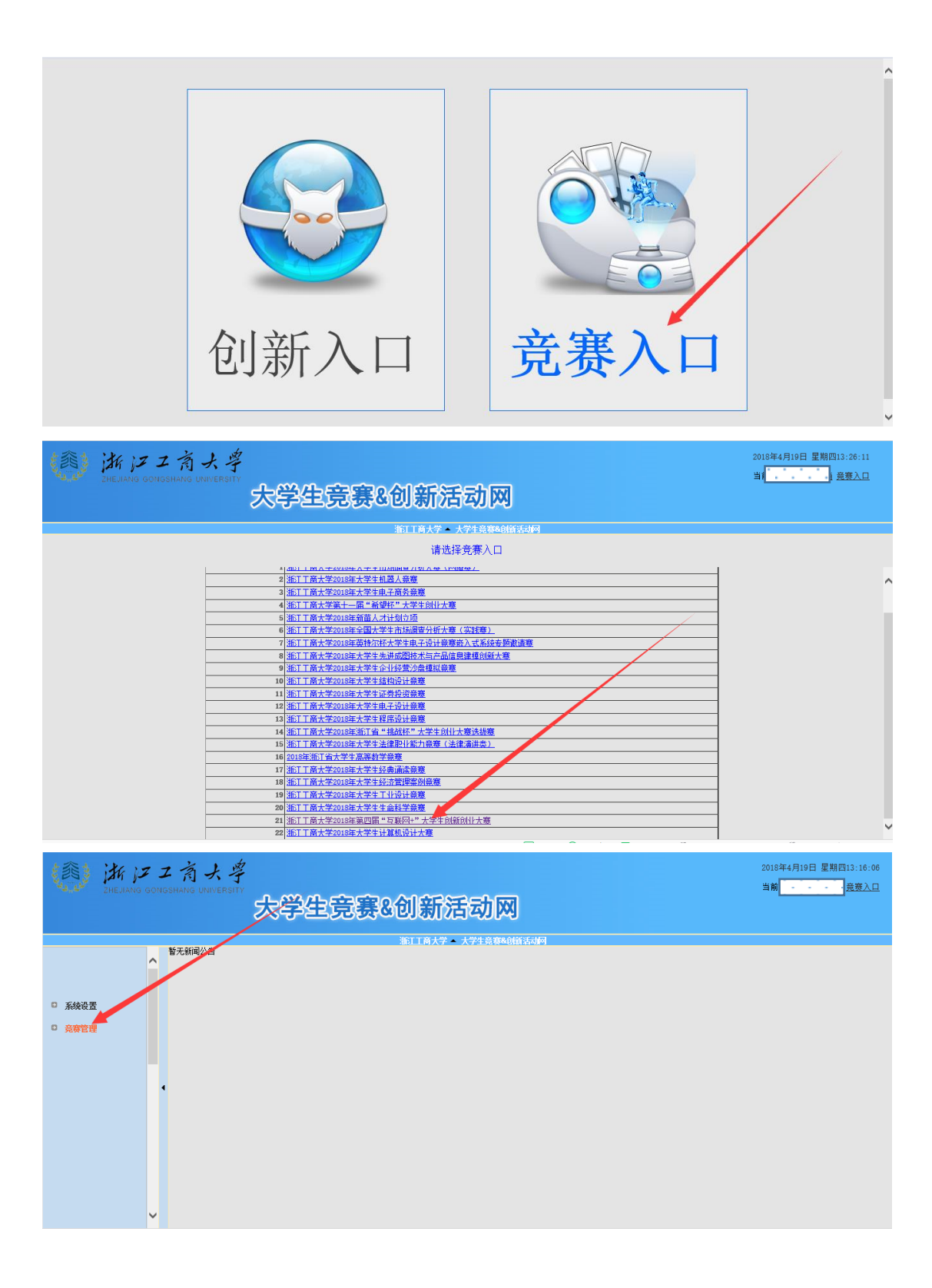

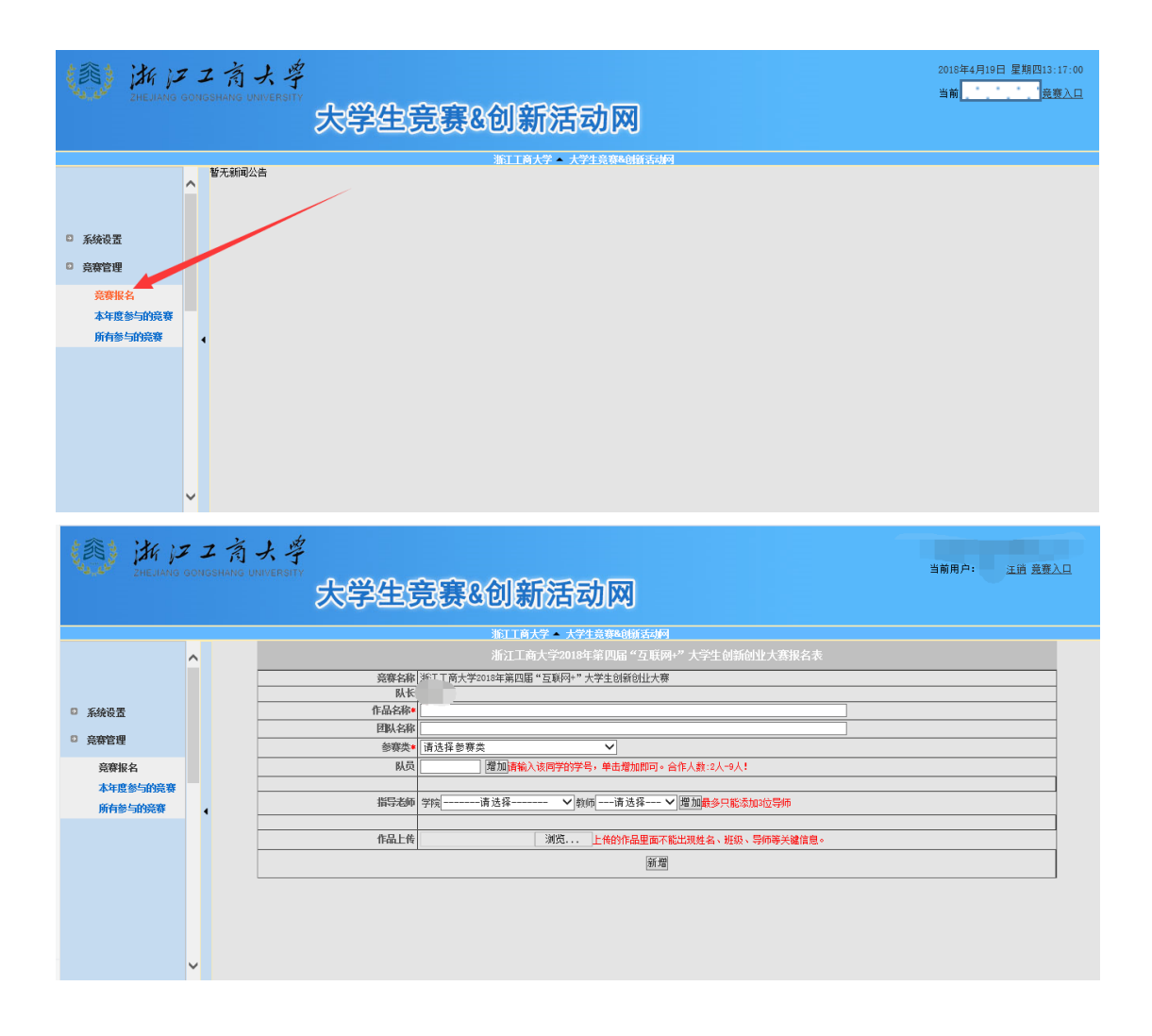

文档上传要求:压缩包,文件大小不超过 60M。

注意:请务必完成上述两个网站的报名。